# Manual de Instruções

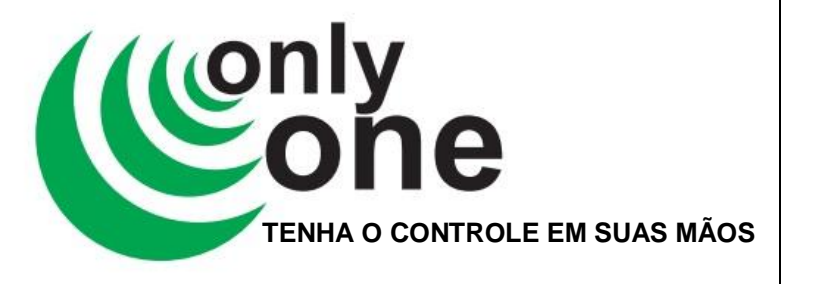

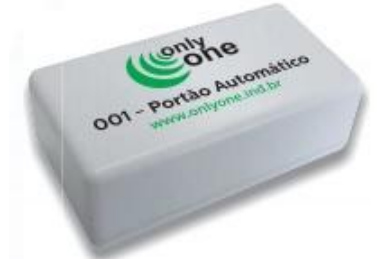

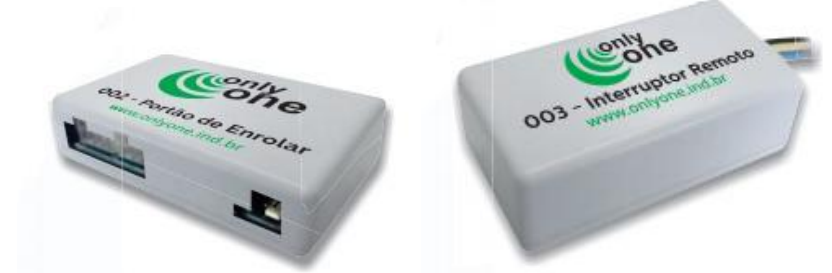

# www.onlyone.ind.br

Nossa empresa atua no mercado da automação residencial e industrial. Trabalhamos com soluções que trazem segurança e facilidade no dia-a-dia de nossos clientes. Baseamo-nos nas necessidades da vida moderna, trazendo sempre muita eficiência e agilidade na execução de atividades que antes demandavam esforço físico. Para isso, contamos com três grandes projetos:

Módulo para Portão Automático

Módulo para Portão de Enrolar

Módulo para Interruptor Remoto

Ao adquirir seu módulo siga as instruções de instalação disponíveis no site, clicando nos módulos acima.

### **PRIMEIRO ACESSO**

 Com o módulo já instalado, mande seu nome e um e-mail válido para contato@onlyone.ind.br, para que o servidor faça seu cadastro inicial.

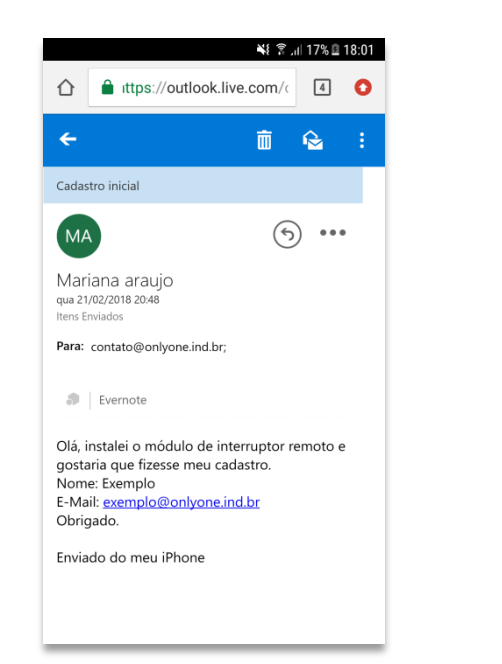

Obs: Cada e-mail só poderá estar vinculado a uma única conta, independente de ele ser um Super Administrador, um Administrador ou um Usuário.  Em seguida, será enviado ao seu e-mail, um link que ativará seu cadastro e o fará um cliente Super administrador em sua conta.

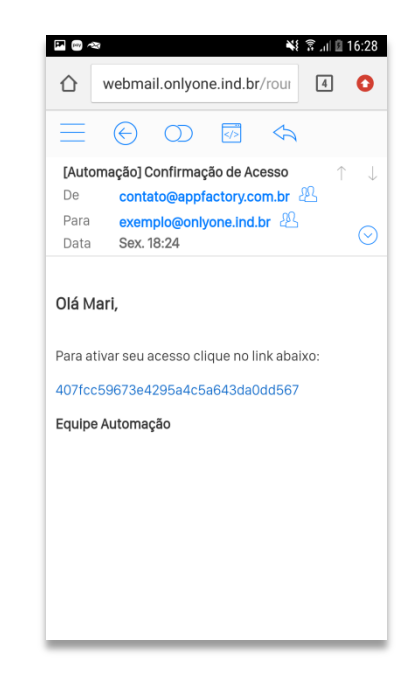

- 3. Clique no link, e em seguida baixe o app ONLY ONE, na Play Store.
- Pronto! Agora você já pode realizar seu login, utilizando o e-mail que mandou para o servidor e a senha 12345.

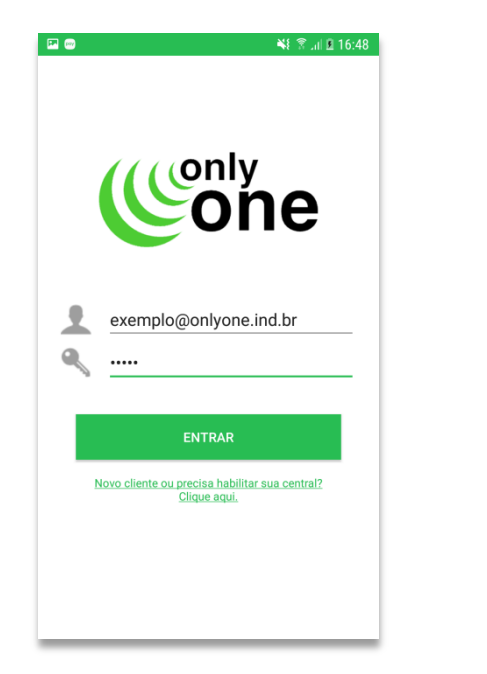

Esta senha poderá ser trocada ao entrar pela primeira vez na conta.

# **CONFIGURAR MÓDULO**

Vá em Menu → Configurações → Conexões → Wi-Fi → .
 Procure seu módulo nas redes disponíveis. O seu celular deve estar conectado na mesma rede Wi-Fi que você irá registrar o módulo.

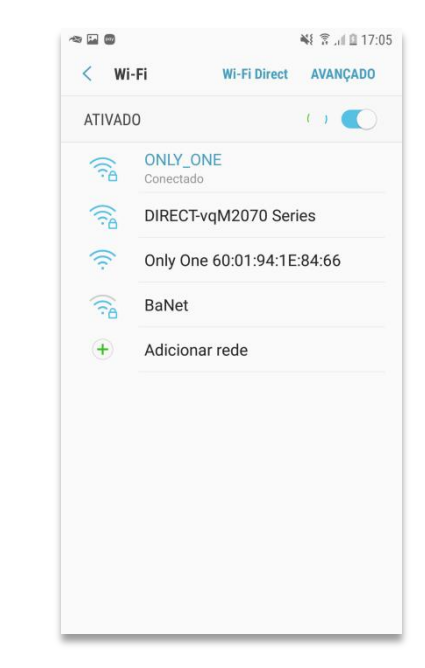

O nome do módulo é Only One seguido de números e letras, ou seja, seguido de seu Mac Address. Cada módulo tem seu Mac único.

 Clique no módulo que foi instalado e em seguida no link embaixo do título Gerenciar roteador.

### SISTEMA ANDROID

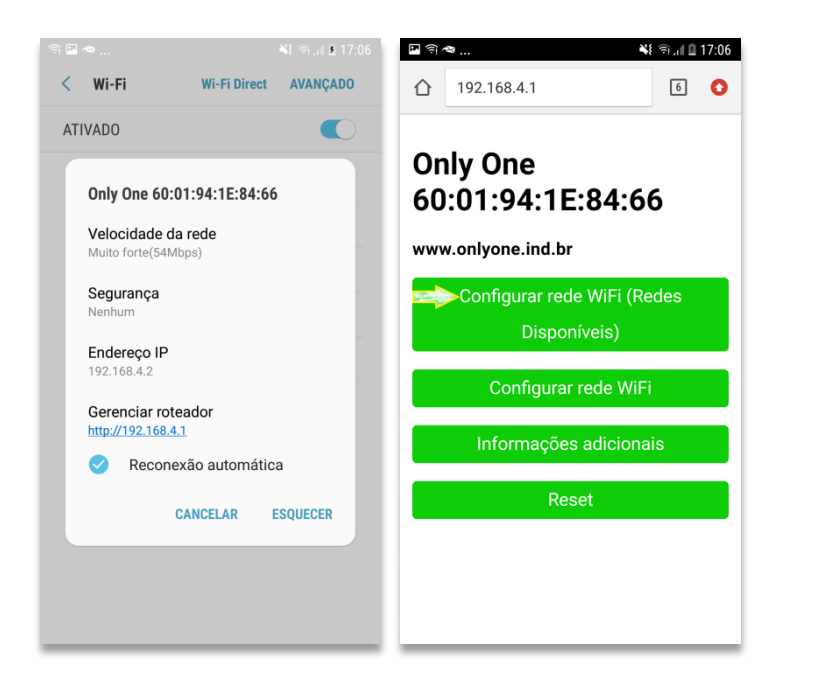

- 3. Clique em "Configurar rede Wi-Fi (Redes Disponíveis)".
- 4. Escolha a rede Wi-Fi.

É válido lembrar que a conexão de Wi-Fi precisa ser estável pois seu equipamento só irá executar o comando instantaneamente se o contato entre ele e a rede for bom.

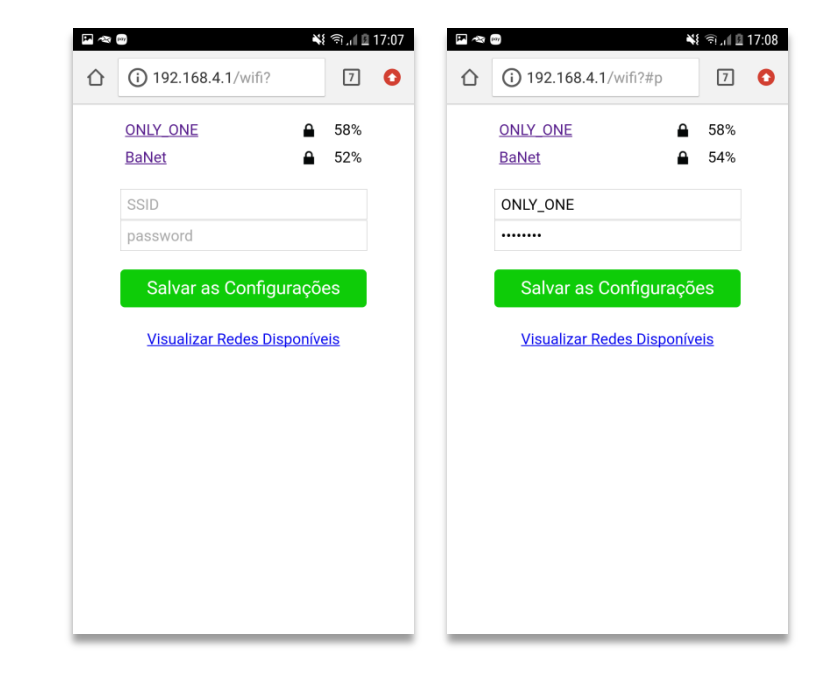

Ao escolher sua rede Wi-Fi, digite a senha dela e salve as configurações.

Pronto! Simples, seu módulo está configurado.

# ADICIONAR MÓDULO

Para isso, é necessário que você esteja conectado na mesma rede Wi-Fi que seu módulo.

 Com seu módulo já conectado a Rede Wi-Fi, adicione-o no aplicativo.

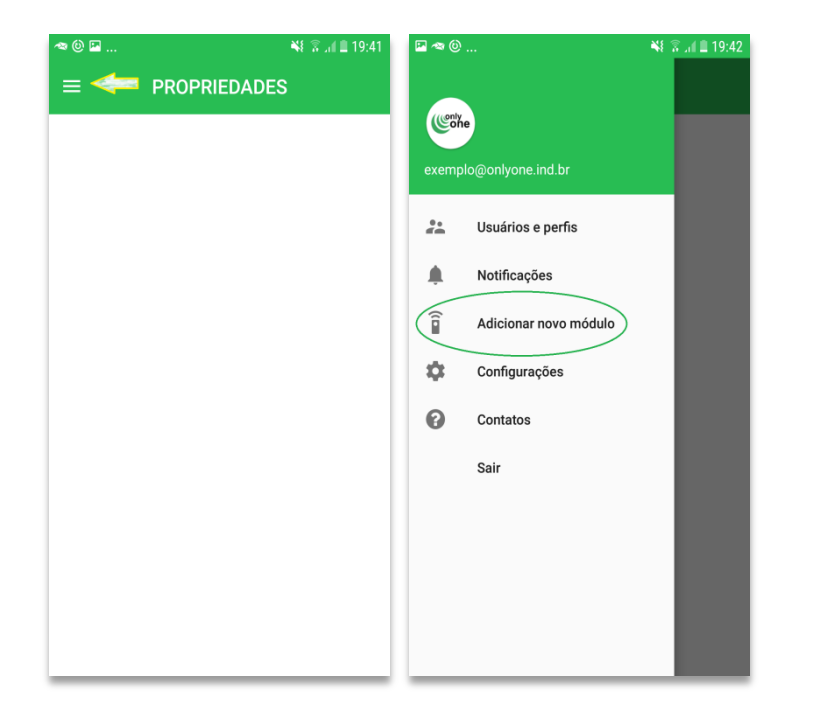

 Clique no seu módulo e crie uma nova propriedade e dê um nome a ela.

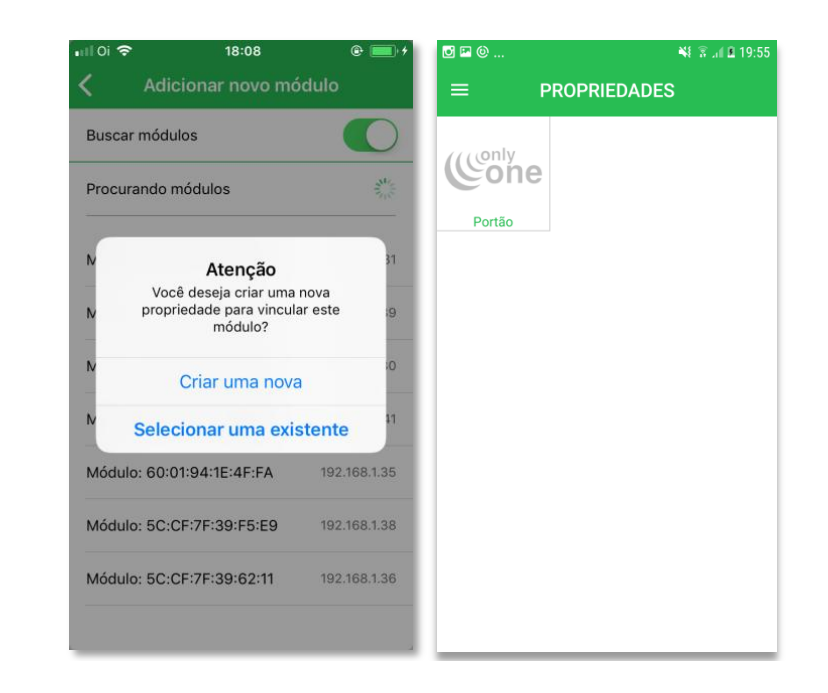

Renomeie suas propriedades, seus ambientes e seus módulos ao pressioná-los.

Para acessar o módulo do portão automático ou da porta de enrolar de determinado ambiente, é necessário digitar um PIN. Quem escolhe o PIN é o próprio cliente ao tentar acessar os módulos. Uma vez digitada a combinação de quatro números, você deve utilizá-la todos as vezes que for acessar o módulo, a menos que saia da conta e realize um novo login. A cada login, seu PIN é zerado, ou seja, você pode colocar outra combinação.

### **USUÁRIOS E PERFIS**

- Menu (localizado no canto superior esquerdo da tela). Aba Usuários e Perfis.
- → Contém todas as pessoas que foram adicionadas a conta, sendo elas Super Administradoras, Administradoras ou Usuárias. Saiba o que significam:
  - O super administrador é o primeiro cliente cadastrado pelo servidor, porém isso não significa que ele pode ser o único, caso ele queira adicionar outro cliente como um super administrador é necessário que envie um e-mail solicitando para o endereço <u>contato@onlyone.com</u>.

O super administrador pode: dar comandos aos módulos; limpar as notificações de comando e status; adicionar módulos; visualizar e adicionar administradores e usuários, editar seus dados, removê-los, alterar suas senhas e habilitar ou não a chegada e a visualização das notificações e das propriedades para o usuário; tornar um usuário comum em administrador ou vice-versa.

Seus dados e senha não podem ser editados e ninguém consegue removê-lo.

#### Tela que o super adm visualiza ao editar a conta de um adm

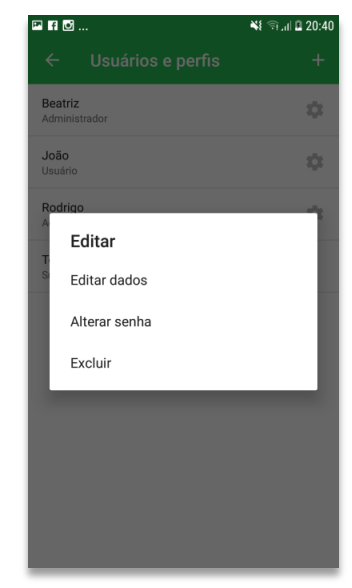

Tela que o super adm visualiza ao editar a conta de um usuário

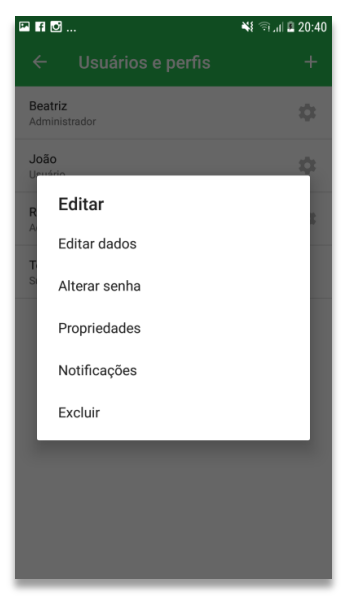

- O Administrador pode: dar comandos aos módulos, limpar as notificações de comando e status; adicionar novos módulos; visualizar e adicionar administradores e usuários, editar seus dados, alterar suas senhas, removê-los e habilitar ou não a chegada e a visualização das notificações das propriedades; tornar um usuário comum em administrador ou vice-versa.
- O Usuário tem o direito de acessar os módulos das propriedades caso elas estejam habilitadas a ele, dar os comandos, trocar de senha e ativar ou não a chegada das notificações de comando e status para si próprio.

### **ADICIONAR USUÁRIO**

 Na Aba Usuários e perfis do menu, clique em adicionar (+) e em seguida preencha as lacunas com os dados do novo usuário, digite o nome de quem utilizará a nova conta, um e-mail válido, a senha e a confirmação da senha, habilitando-o ou não a ser um administrador.

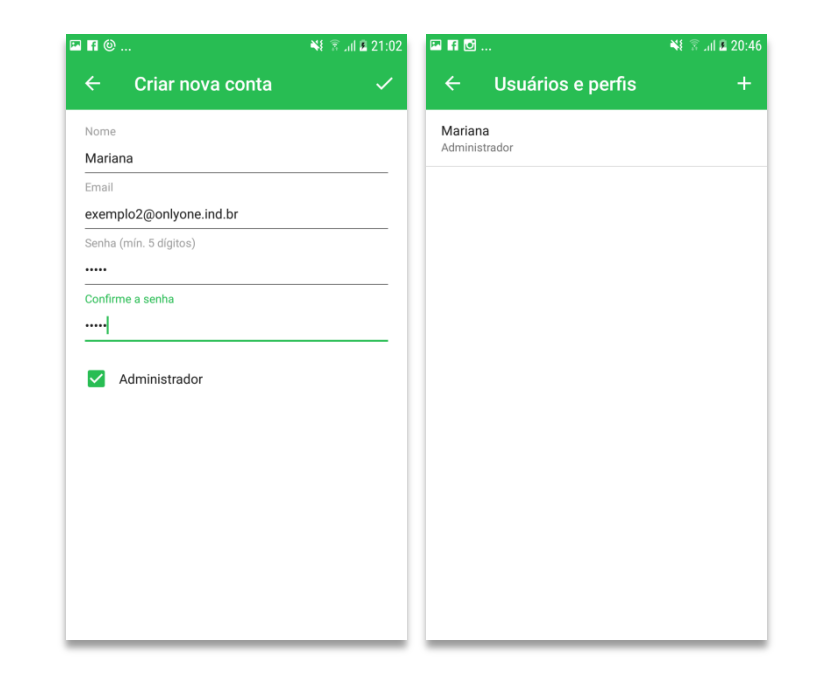

Um e-mail de confirmação com um link será enviado ao endereço de e-mail que foi incluído, logo após o salvamento dos dados. Só é possível o novo usuário entrar em sua conta após acessar esse link.

# NOTIFICAÇÕES DE COMANDOS E STATUS

- Existem dois tipos de notificações, Status e Comandos.
- Estão identificadas pelo sino localizado no canto superior direito da tela da lista de módulos.
- Quando um comando é dado ao portão ou a porta, chegam três notificações: uma sobre o Comando e duas sobre o Status do módulo, a primeira indicando que o Portão ou a Porta está Em Curso e a segunda avisando a situação que ele se encontra após a realização do comando. Para o caso da iluminação, chega apenas o Status do módulo, ligado ou desligado.
- A lista de notificações no aplicativo pode ser vista ao clicar no sino da tela de cada ambiente.
- O Super Administrador e o Administrador controlam a chegada e a lista de notificações dos usuários, através de: Aba Usuários e Perfis
  →

Engrenagem a direita do nome  $\rightarrow$  Notificações  $\rightarrow$  Habilitar ou desabilitar.

- Se as notificações estiverem habilitadas pelo Adm ou Super Adm.
- As notificações podem ser limpas através da Aba Notificações. Uma vez feito isso, todas as notificações serão excluídas definitivamente dos aparelhos de todos os clientes.

- O acesso das notificações para visualização e impressão é disponibilizado via web através do site <u>api.onlyonesistemas.com.br</u>
- Para saber qual o estado do seu equipamento, ao lado de cada módulo, a cor da bolinha irá indicar se ele está:
- 🍀 Em curso
- 🍀 Aberto ou acesso
- 🍀 Fechado ou apagado
- 🏶 Porta social aberta da porta de enrolar

### **TROCAR SENHA**

- Menu (localizado no canto superior esquerdo da tela) aba Configurações.
- No mínimo 5 dígitos.
- A troca de senha pode ser realizada por qualquer cliente, seja ele usuário, administrador ou super administrador. Porém, o usuário é habilitado apenas para trocar sua própria senha, enquanto o super administrador altera a própria, a dos administradores e dos usuários e o administrador altera a própria e a dos usuários.
- Quando a senha for alterada, todos os aparelhos que estiverem naquela conta serão desconectados para fazer login com a nova senha, depois que fechar o aplicativo e o abrir novamente, ou seja, se alguma senha for trocada e o cliente estiver utilizando o app, ele não perceberá até que saia do app, exclua-o das janelas recentes e abra-o de novo.
- Caso o administrador queira alterar a senha de algum usuário: Menu → aba Usuários e perfis → Engrenagem a direita do nome → Alterar senha → Escreva a nova senha → √.

### SISTEMA ANDROID

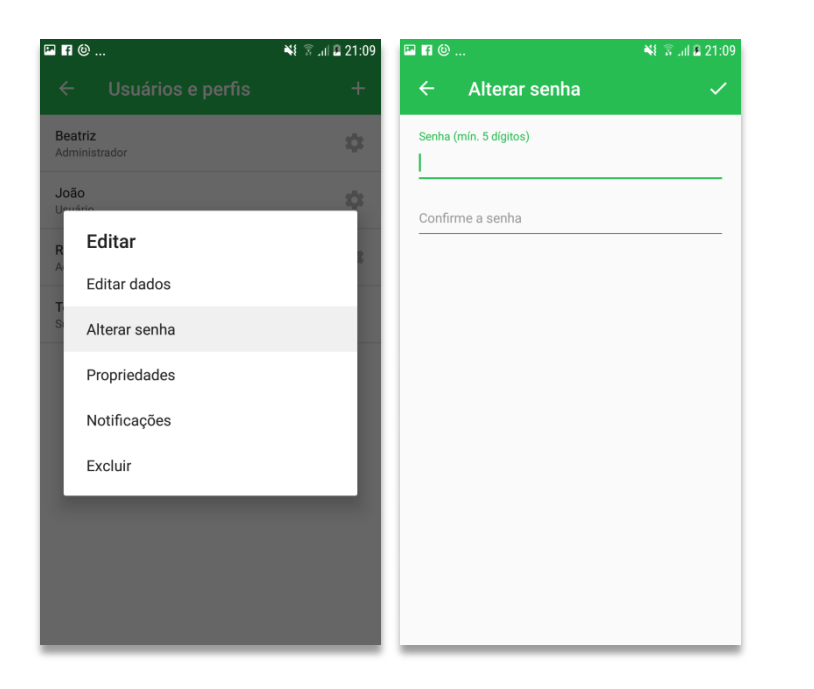

## CONTATOS

Em caso de dúvidas, acesse o site <u>http://www.onlyone.ind.br/</u>, mande um e-mail para <u>contato@onlyone.ind.br</u> ou ligue nos telefones:

(11) 3903-1017

(11) 98361-3155